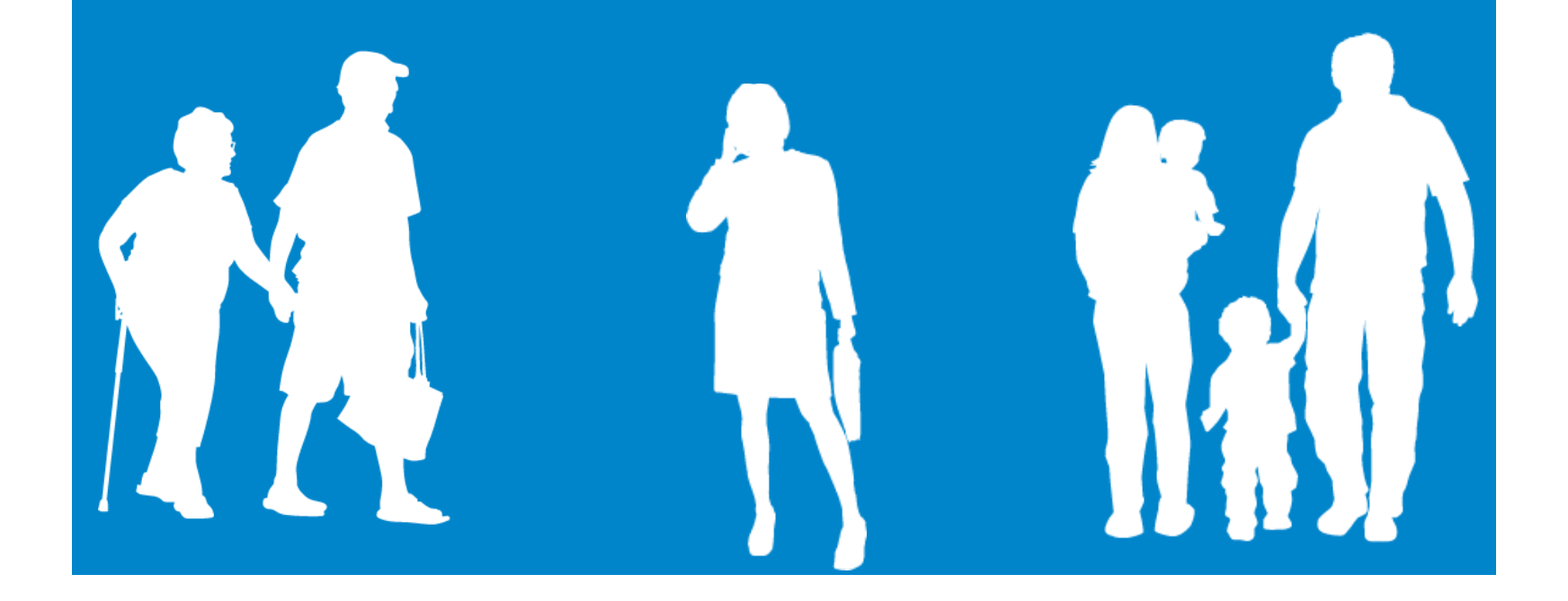

# FIND A DOCTOR

# **BEHAVIORIAL HEALTH**

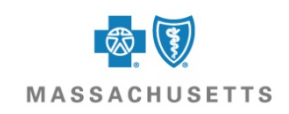

# https://www.bluecrossma.com/wps/portal/member

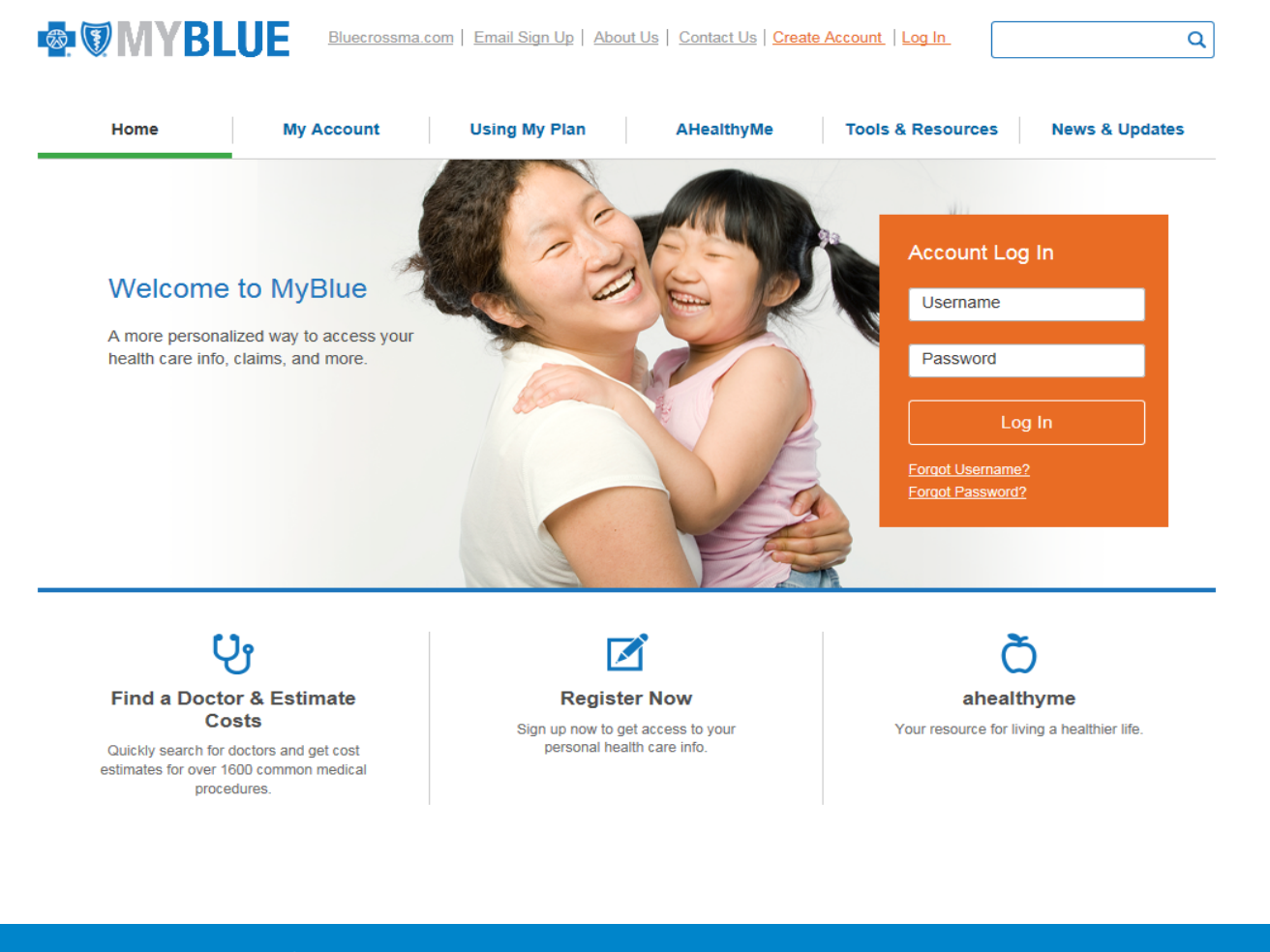

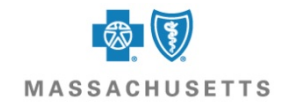

# **Click on the Find a Doctor Link**

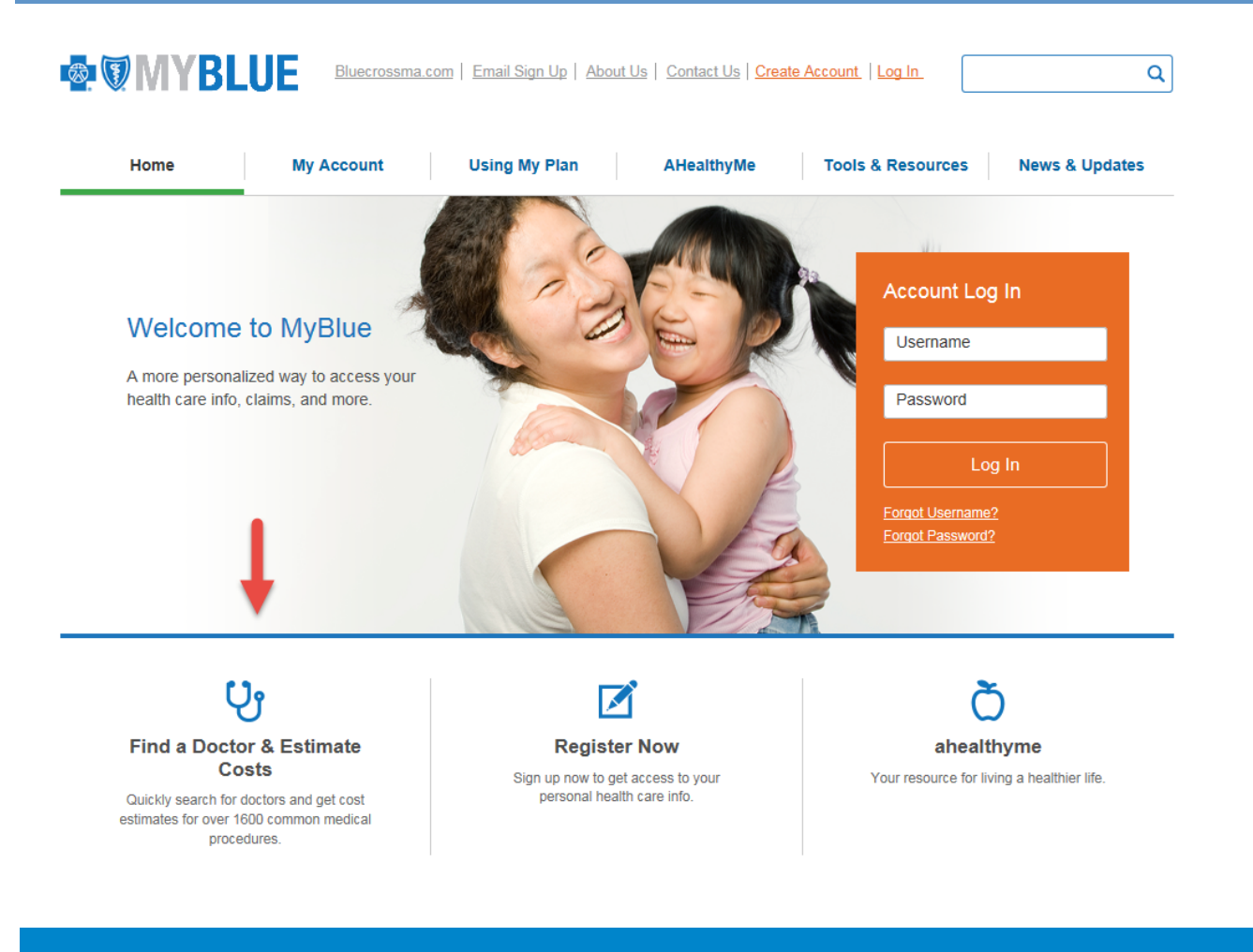

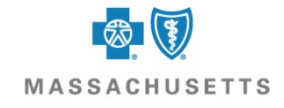

# **Click on Find a doctor without logging in**

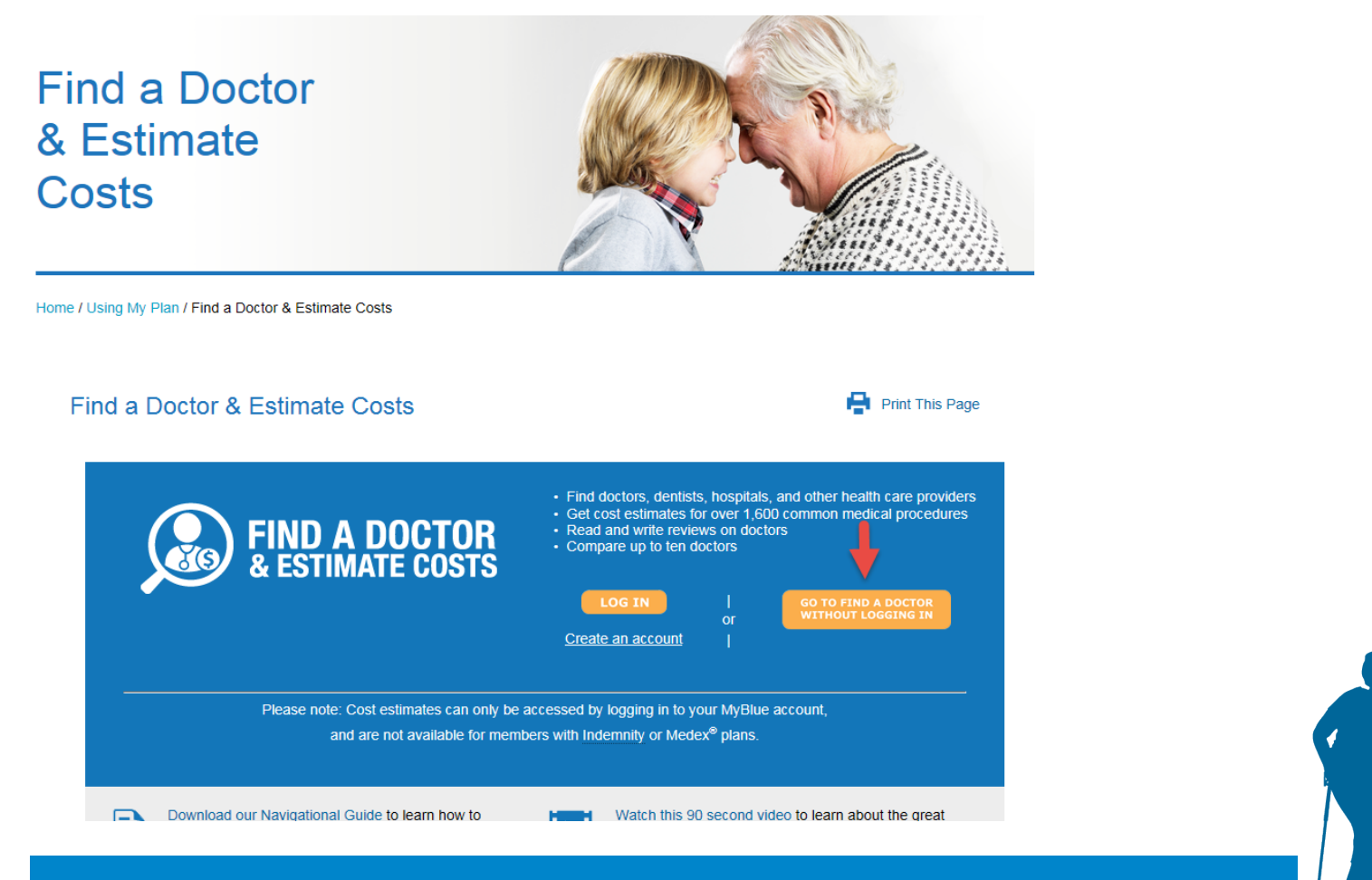

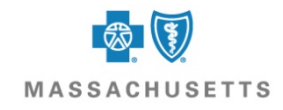

# **Click on Select Your Network and scroll to PPO or EPO**

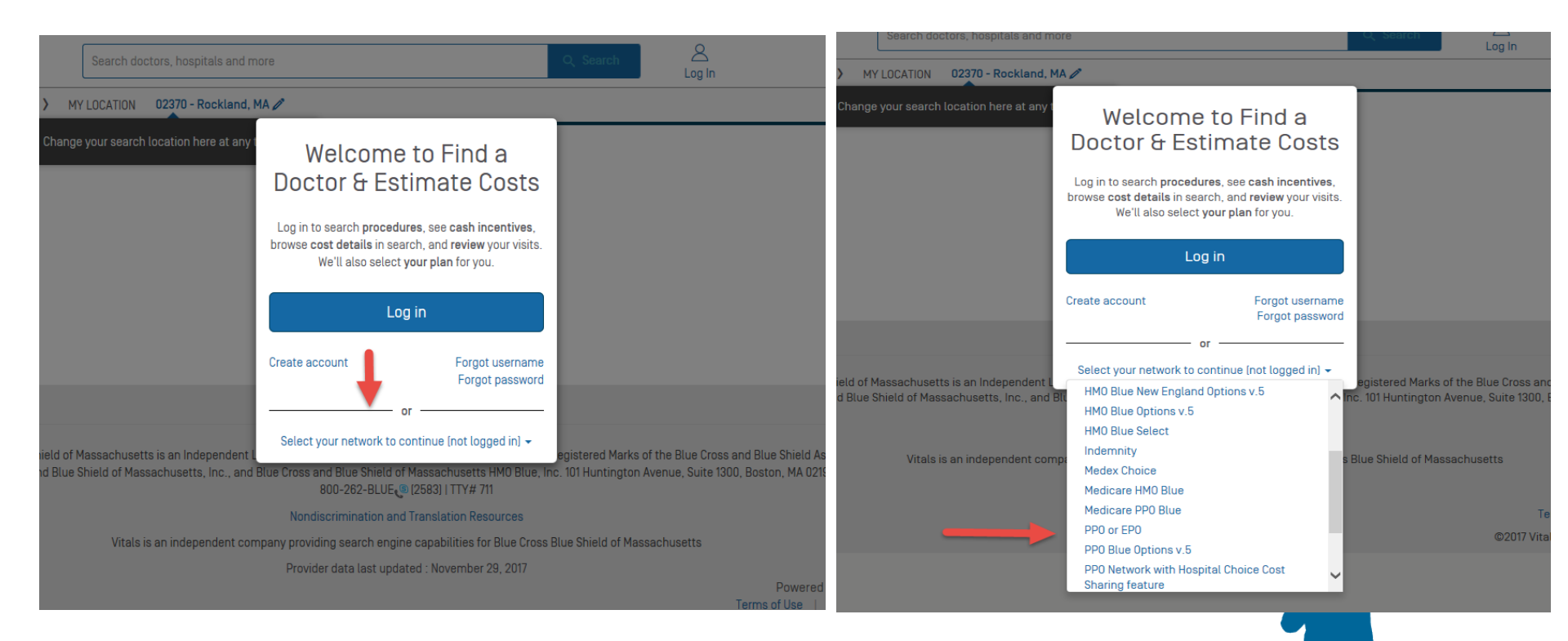

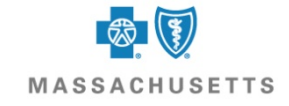

# You will now need to change the location you want to search in and choose the box Medical Care

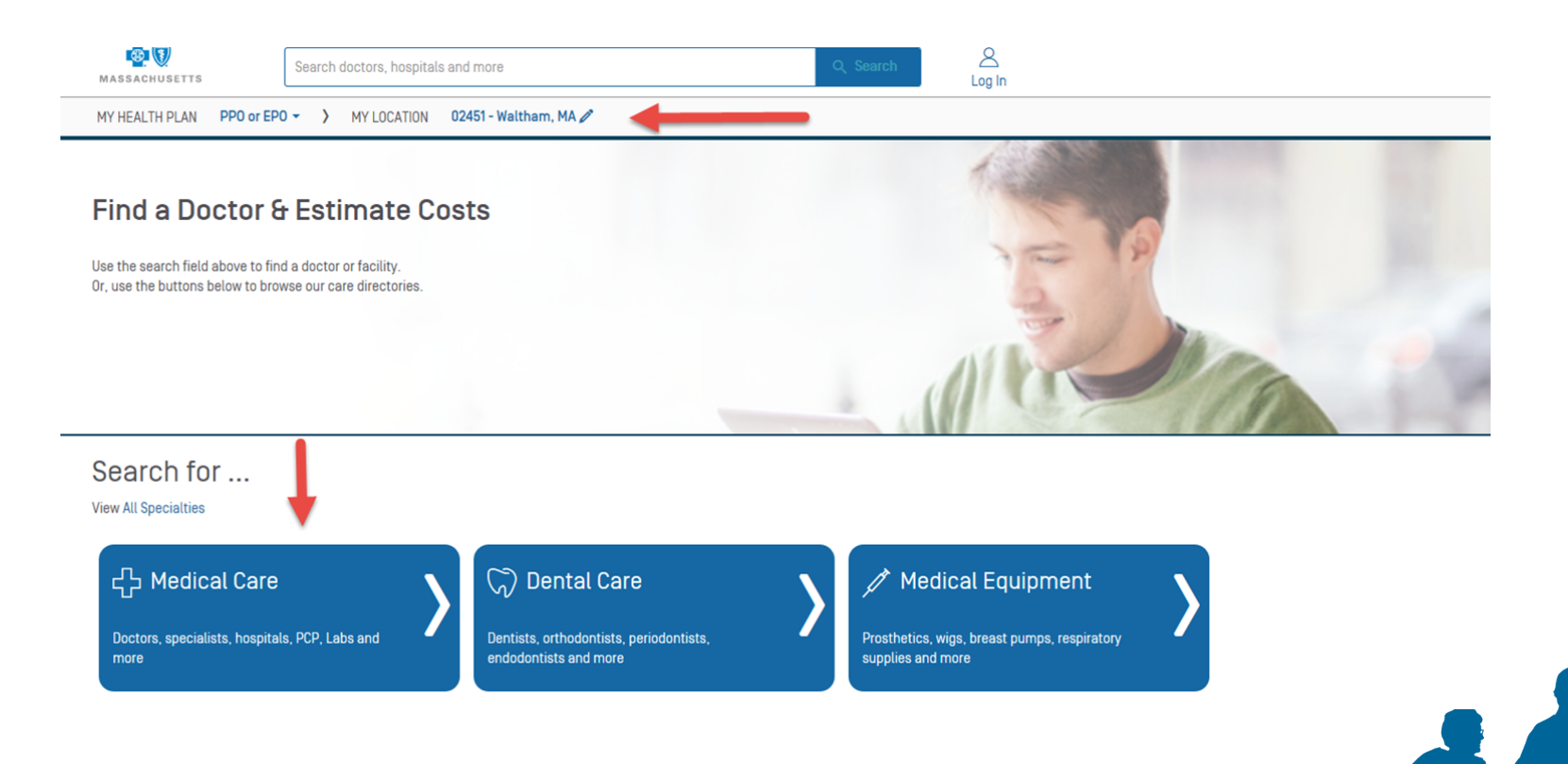

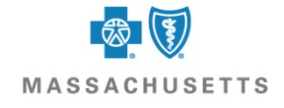

# **Choose the Behavioral Health box**

| ASSAGMUSETTS                                                           | earch doctors, hospitals a | nd more                                                             | Q Search Log In                                                                     |
|------------------------------------------------------------------------|----------------------------|---------------------------------------------------------------------|-------------------------------------------------------------------------------------|
| 'HEALTH PLAN PPO or EPO ▼                                              | > MY LOCATION              | 02451 - Waltham, MA 🖉                                               |                                                                                     |
|                                                                        |                            | Find Medical Care                                                   |                                                                                     |
| 🕰 Primary Care                                                         |                            | द्भि Specialist                                                     | 🏟 Behavioral Health                                                                 |
| Provider/Provic<br>Choice<br>Family medicine, pediatrics, inte<br>more | ernal medicine and         | Chiropractor, physical therapist, dermatologist,<br>OB/GYN and more | Psychiatrist, psychologist, family counselor, social worker, substance use and more |
| Hospitals & Me<br>Groups                                               | dical                      | لے Labs, Imaging & Radiology Centers                                | Se Vision                                                                           |
| General hospitals, ambulatory so<br>urgent care centers and more       | urgery centers,            | X-rays, MRI, labs, sleep centers, CT scans and more                 | Optometrists and ophthalmologists                                                   |

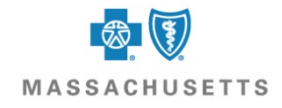

# Choose the type of provider

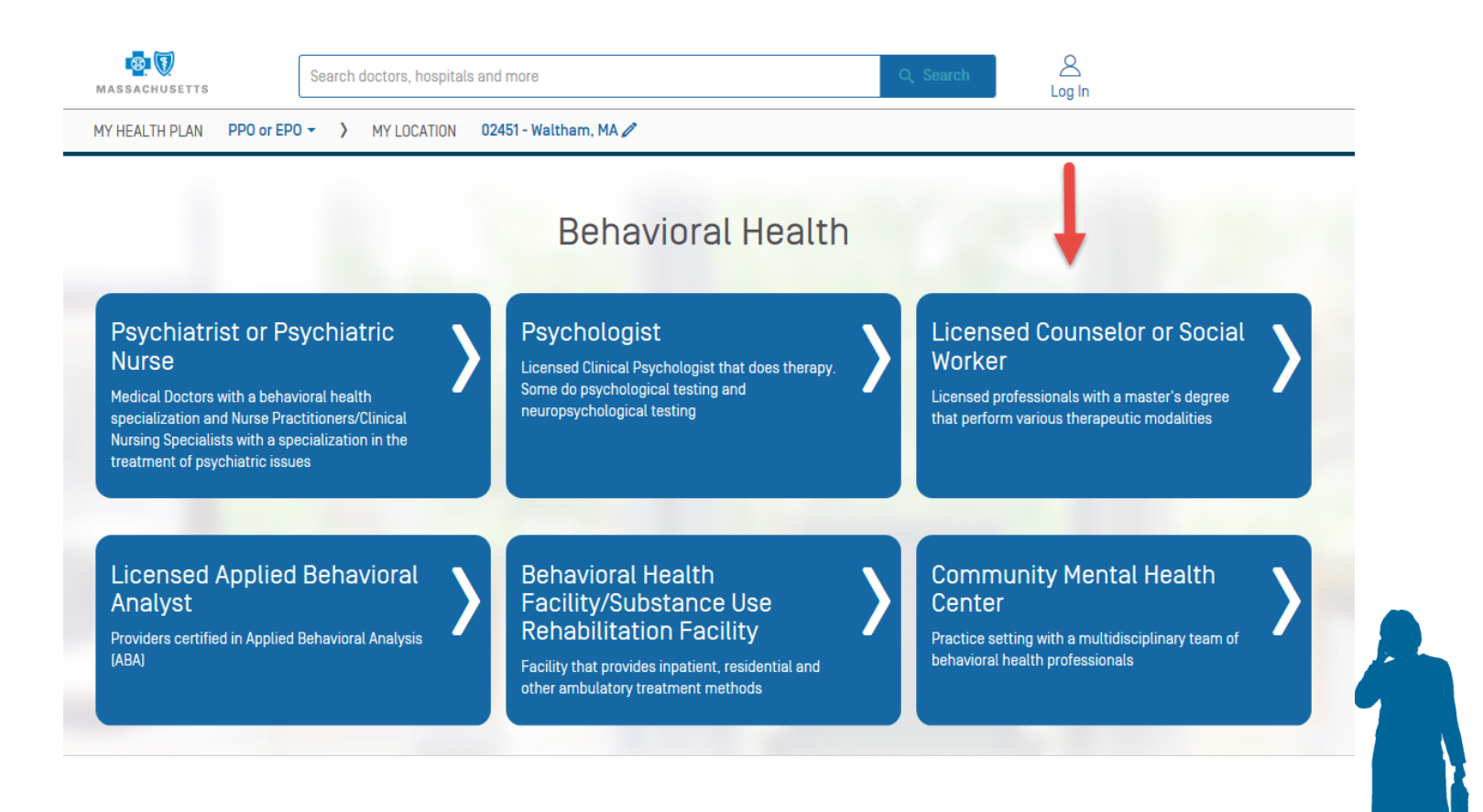

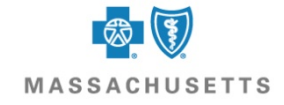

# You will get all participating providers but you can also refine your search

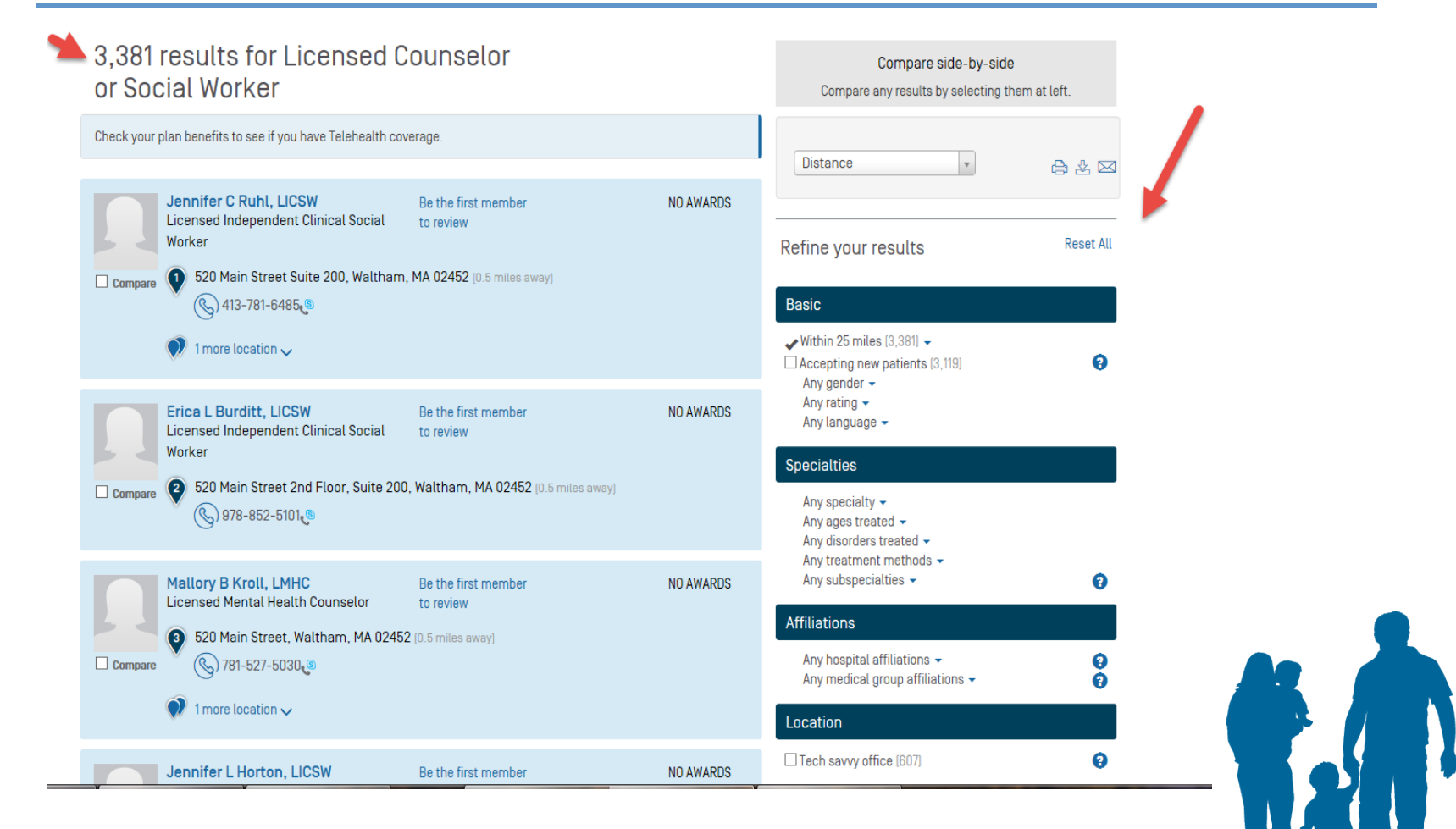

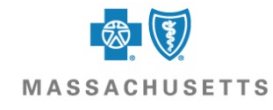

# **Refine sections**

r \_\_\_\_

| Best Match    |  |
|---------------|--|
| Last Name A-Z |  |
| Last Name Z-A |  |
| Quality       |  |
| Rating        |  |
| Distance      |  |

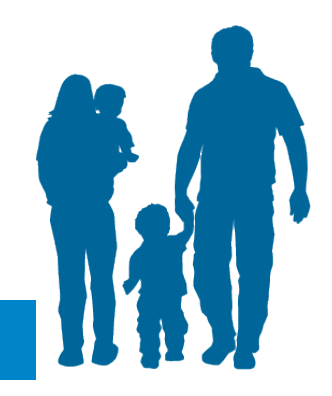

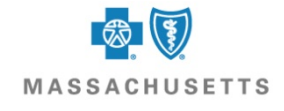

## Basic

# Basic By Dis ✓ Within 25 miles (3,381) ▼ ✓ Within □ Accepting new patients (3,119) ? △ Any gender ▼ Within △ Any rating ▼ Within △ Any language ▼ Within Specialties Any dis

#### By Distance

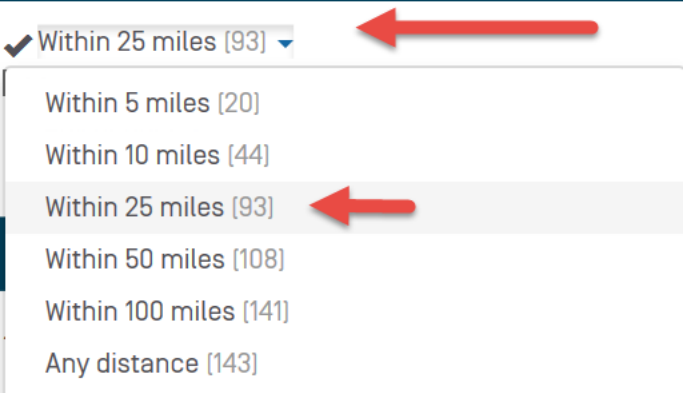

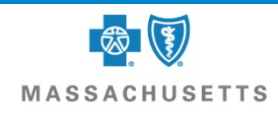

#### **By Specialties**

#### Specialties

Any specialty Any ages treated Any disorders treated Any treatment methods Any subspecialties

0

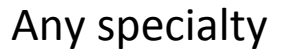

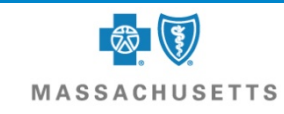

#### **Basic Search**

#### Basic

#### ✔ Within 25 miles [3,381] ▼

Accepting new patients [3,119]

Any gender 👻

Any rating  $extsf{-}$ 

Any language 👻

#### By Distance

## 

Specialties

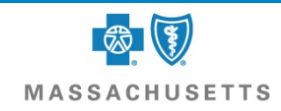

8

# **By Affiliation**

#### Affiliations

Any hospital affiliations 🔻

0

1

#### **Hospital Affiliation**

| 1 | ffiliations                                       |   |
|---|---------------------------------------------------|---|
|   | Any hospital affiliations 🚽                       | ( |
|   | Any hospital affiliations                         |   |
|   | Beth Israel Deaconess Medical Center [1]          |   |
|   | Cambridge Health Alliance - Cambridge Campus [1]  |   |
|   | Cambridge Health Alliance - Somerville Campus [1] |   |
|   | MetroWest Medical Center - Framingham Union [1]   |   |
|   | MetroWest Medical Center - Leonard Morse [1]      |   |
|   | North Shore Medical Center - Salem Campus [1]     |   |
|   | North Shore Medical Center - Union Campus [1]     |   |
|   | Tewksbury Hospital [1]                            |   |

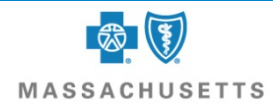

# Example

## Search by distance, gender, eating disorder and hospital

| 2 results for Licensed Coun<br>Social Worker                                                                                                | selor or                                            |           | Compare side-by-side<br>Compare any results by selecting them at left.                                             |                    |
|----------------------------------------------------------------------------------------------------|-----------------------------------------------------|-----------|----------------------------------------------------------------------------------------------------|--------------------|
| James W Gallagher, LMHC<br>Licensed Mental Health Counselor<br>41 Mall Road, Burlington, MA 01805<br>(3) 781-744-5235<br>2 more locations ~ | Be the first member<br>to review<br>7.3 miles away) | NO AWARDS | Distance 🔹                                                                                                    | 🕒 🕹 🖂<br>Reset All |
| Mark J Staniul, LMHC<br>Licensed Mental Health Counselor<br>41 Mall Road, Burlington, MA 01805<br>781-744-8013                              | Be the first member<br>to review<br>7.3 miles away) | NO AWARDS | Basic  Within 25 miles [2]  Accepting new patients [2] Gender: Male [2]  Any language  Specialties                 | Ø                  |
|                                                                                                    |                                                     |           | Any specialty -<br>Any ages treated -<br>Eating disorders [2] -<br>Any treatment methods -<br>Any subspecialties - | Ø                  |
|                                                                                                    |                                                     |           | <ul> <li>Lahey Clinic [2] -</li> <li>Any medical group affiliations -</li> <li>Location</li> </ul>                 | 9<br>9             |
|                                                                                                    |                                                     |           |                                                                                                    |                    |

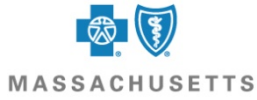

# **Provider information**

## Click on the provider name

2 results for Licensed Counselor or Social Worker

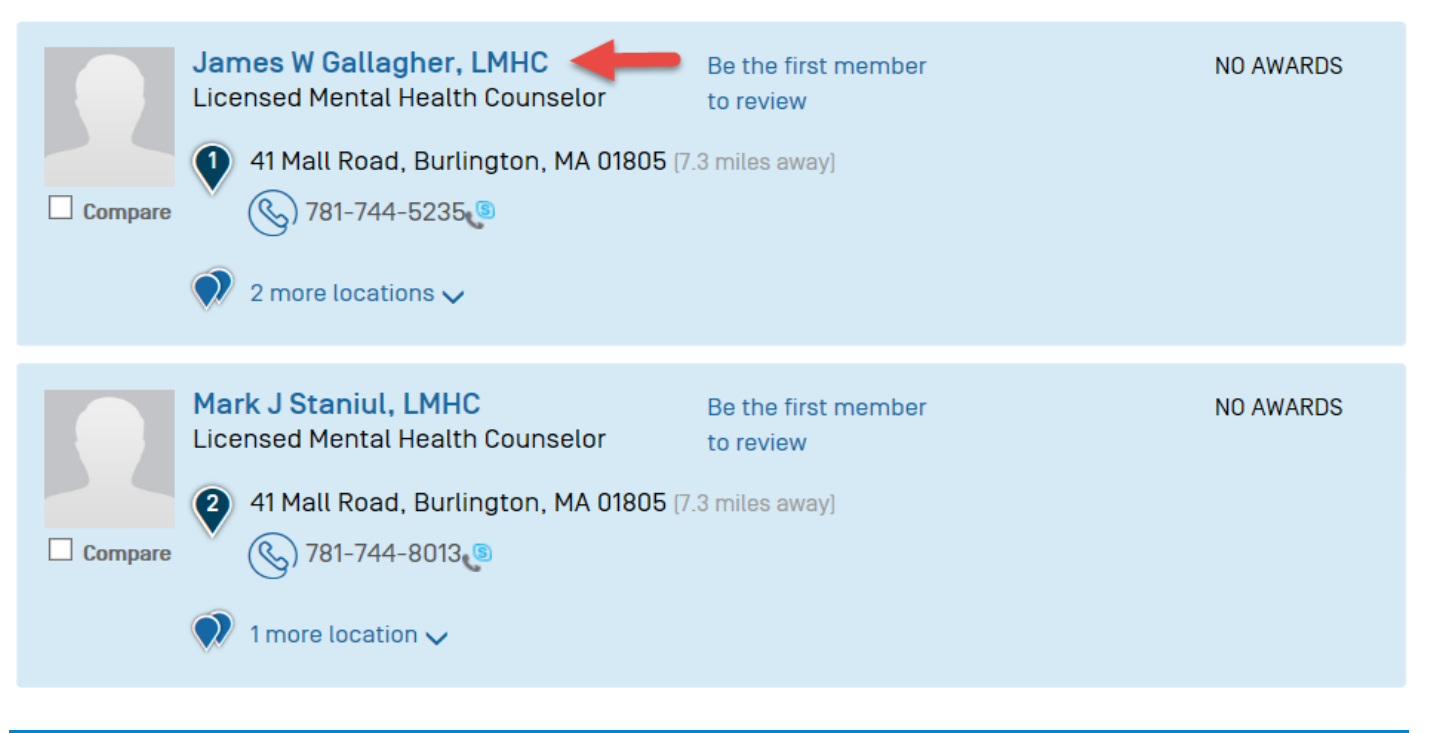

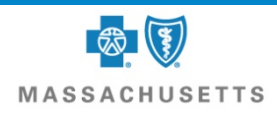

# You can get the provider locations, directions to the provider, the telephone number and even reviews

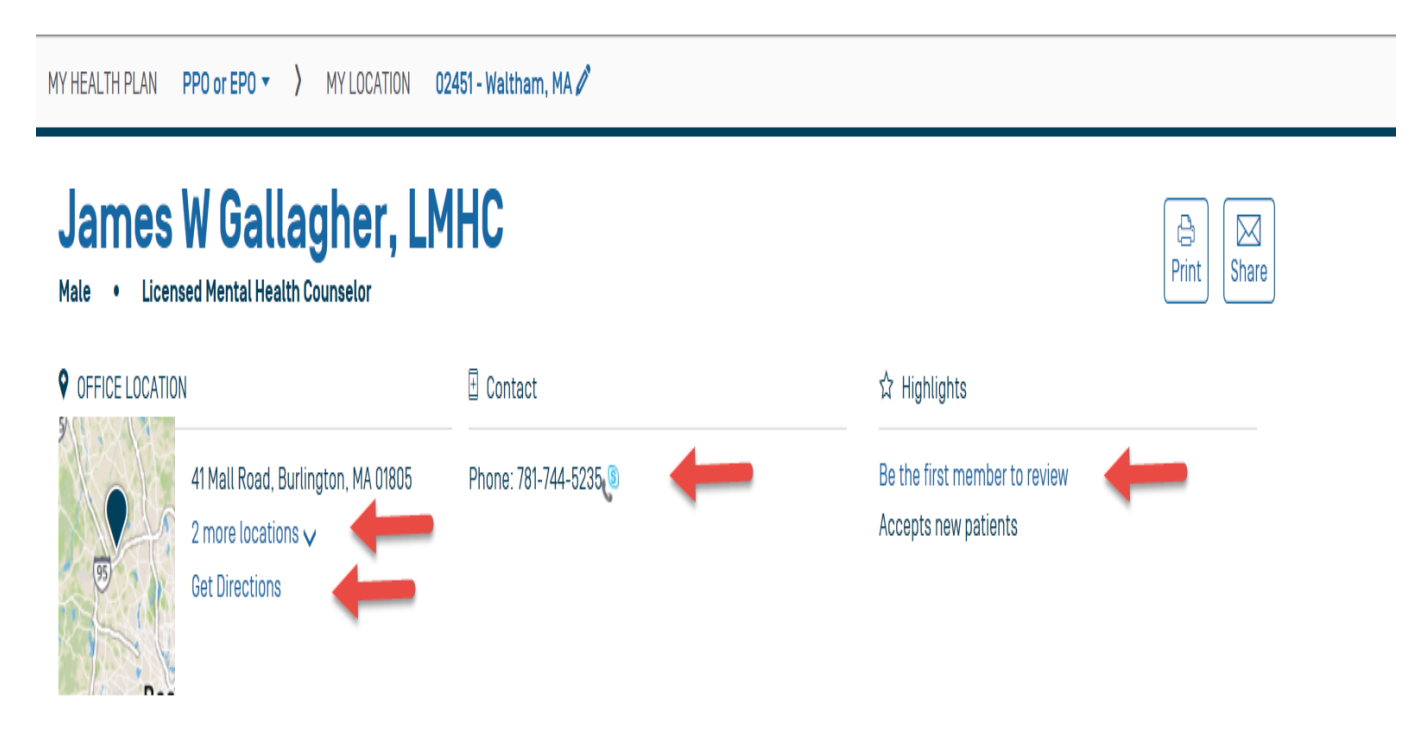

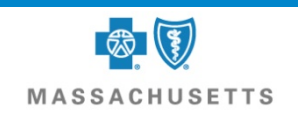

| Specialties                |
|----------------------------|
| Disorders Treated          |
| Disorders Treated          |
| Areas of Expertise         |
| Affiliations               |
| Medical Group Affiliations |

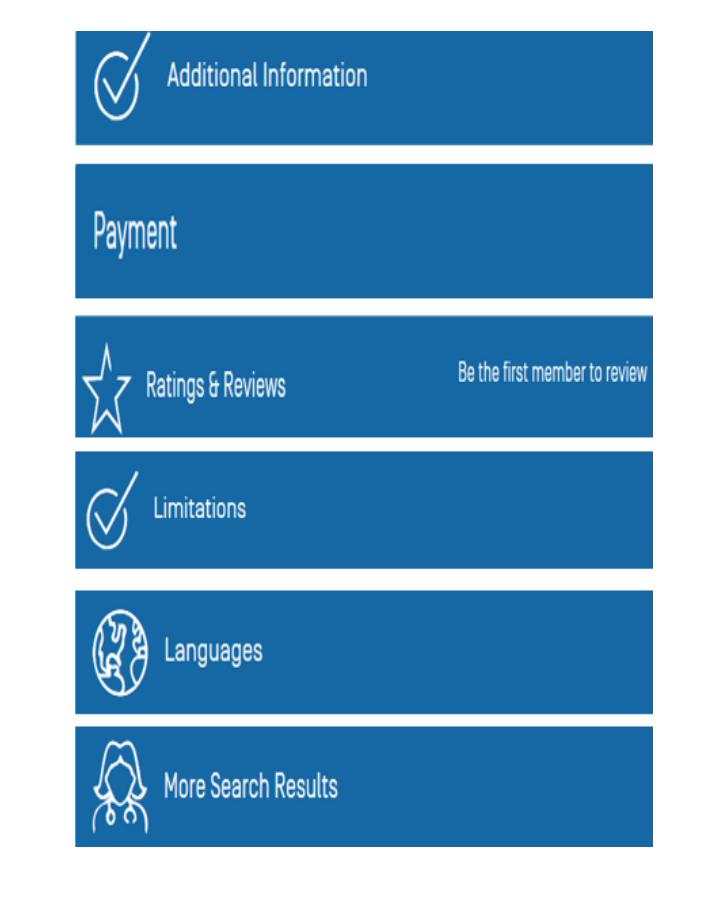

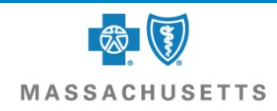

Or you can get assistance when you call the Member Service toll-free number on your BlueCross and Blue Shield Identification card

> Monday - Friday, 8am - 6pm (Eastern Standard Time)

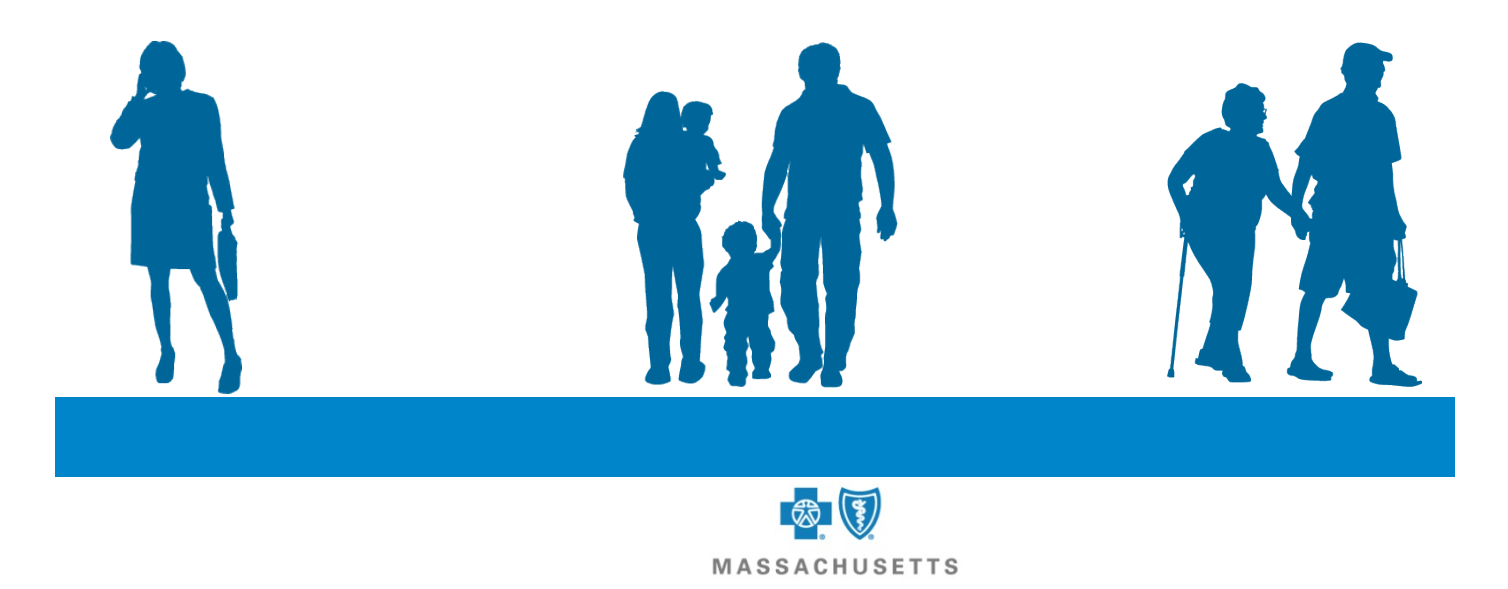